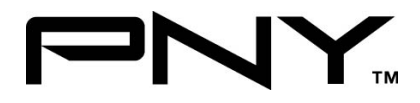

# eSATA 2 Port CardBus

## **User Manual**

## Model P-NSA2-PCM-RF Ver. 1.0

All brand names and trademarks are properties of their

Respective owners.

Aug/07

1

MN2036400003

Download from Www.Somanuals.com. All Manuals Search And Download.

### Features and Benefits

- Compliant with Serial ATA 1.0 Specification
- PCMCIA CardBus Interface with Power Management
- Provides two independent channels to support up to two SATA drives
- Support SATA data transfer rates of 150MBps

## **Bus Interface**

• 32-bit PCMCIA Type II

### **Connectors**

• 2 x external eSATA connectors

## Package Contents

- 1 x eSATA CardBus Adapter
- 1 x Manual
- 1 x Driver CD

## System Requirements

- Available CardBus Type II Slot
- Windows® 2000, XP and Vista

Aug/07

MN2036400003

Download from Www.Somanuals.com. All Manuals Search And Download.

### Hardware Installation

- 1. Power off your notebook computer.
- Insert the eSATA CardBus Adapter into the Type II PC Card slot of your notebook computer.
- 3. Power on your notebook computer.

## Driver Installation

### For Windows® 2000

- 1. At Found New Hardware Wizard, click Next.
- 2. Select Search for a suitable driver for my device (recommended) then click Next.
- Insert the driver CD, check CD-ROM drives, uncheck the other boxes, click Next, then click Next again.

**Note:** If the **Security Alert** warning pops up, click **Yes**. Our driver has passed Microsoft compatibility test. This message appears during new installation.

4. Click Finish.

Aug/07

3

MN2036400003

### For Windows® XP/Server 2003

- At the Found New Hardware Wizard: XP(w/SP1 or earlier)/Server 2003: continue to step #2 XP(w/SP2 or later)/Server 2003(w/SP1 or later): select No, not this time, then click Next.
- Insert the driver CD, select Install the software automatically (Recommended), and click Next.
- 3. Click Finish.

#### For Windows® Vista

- 1. At Found New Hardware Wizard, select Locate and install driver software (recommended).
- 2. Insert the driver CD, click Next.
- 3. If the system prompts the user informing the drivers are not signed, select the option **Install this driver software anyway**.
- 4. Click **Close** to complete the installation.

Aug/07

4

MN2036400003

### To Verify Windows® Installation

- 1. Right click My Computer and click Manage.
- 2. Select Device Manager.
- Double click SCSI and RAID Controller, then double click Silicon Image SiI 3512 SATALink Controller to display driver properties. A message this device is working properly is displayed in the dialog box, the driver has been correctly installed.

1 Year Warranty

#### Free Technical Support: 1-800-234-4597

Aug/07

MN2036400003

Download from Www.Somanuals.com. All Manuals Search And Download.

Free Manuals Download Website <u>http://myh66.com</u> <u>http://usermanuals.us</u> <u>http://www.somanuals.com</u> <u>http://www.4manuals.cc</u> <u>http://www.4manuals.cc</u> <u>http://www.4manuals.cc</u> <u>http://www.4manuals.com</u> <u>http://www.404manual.com</u> <u>http://www.luxmanual.com</u> <u>http://aubethermostatmanual.com</u> Golf course search by state

http://golfingnear.com Email search by domain

http://emailbydomain.com Auto manuals search

http://auto.somanuals.com TV manuals search

http://tv.somanuals.com